## OSCILLOSCOPE VOLTCRAF DSO-1084F

Captures d'écran sur fond blanc

## Lancer le logiciel DSO-1000F

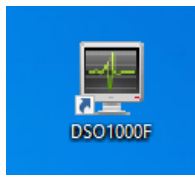

**Attention !** Le logiciel prend la main sur l'appareil. Les boutons sur le panneau de l'oscilloscope ne sont plus fonctionnels. Il faut refermer l'application.

La plupart des options sont paramétrables depuis l'application

## Cliquer-droit dans la zone de la courbe puis Copy Image to Clipboard (Inverse)

4<sup>ème</sup> option !

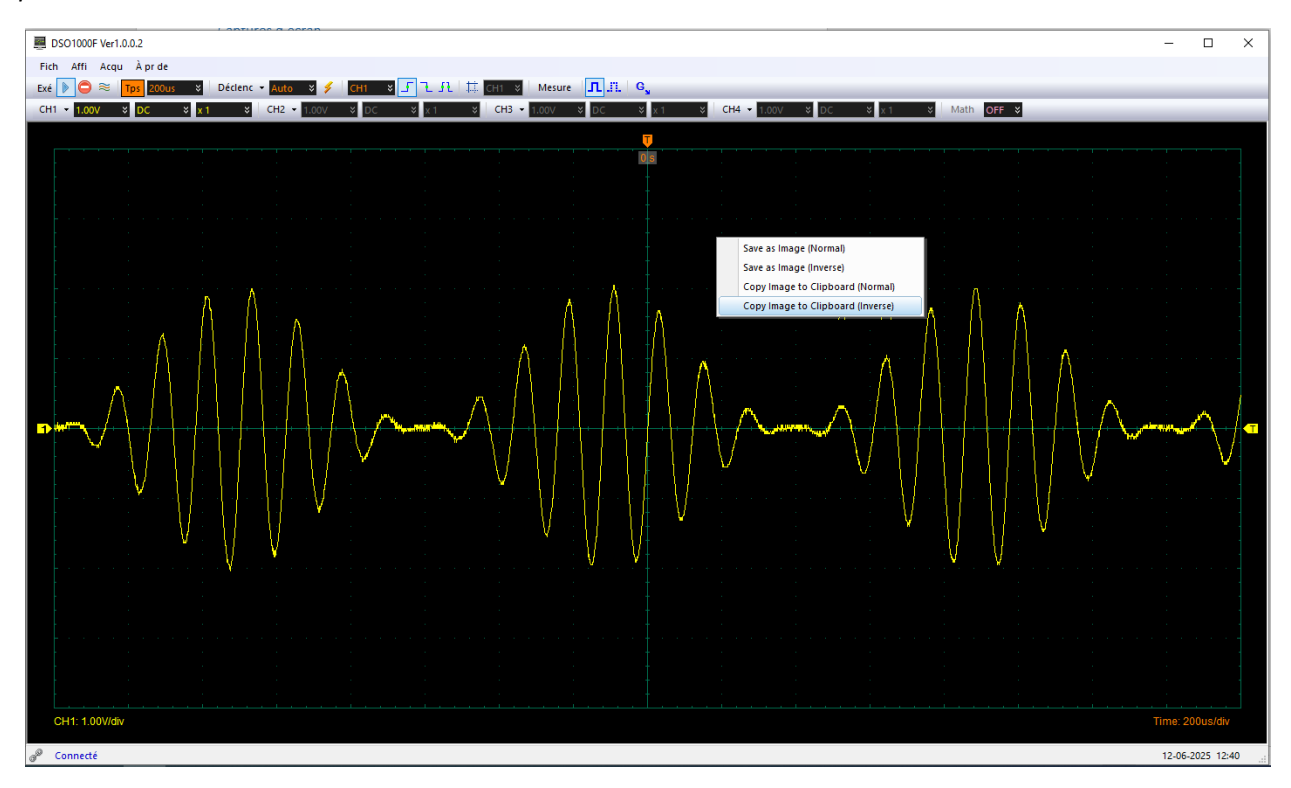

## Ouvrir Word par exemple puis Coller.

Vous devirez obtenir un résultat de ce type :

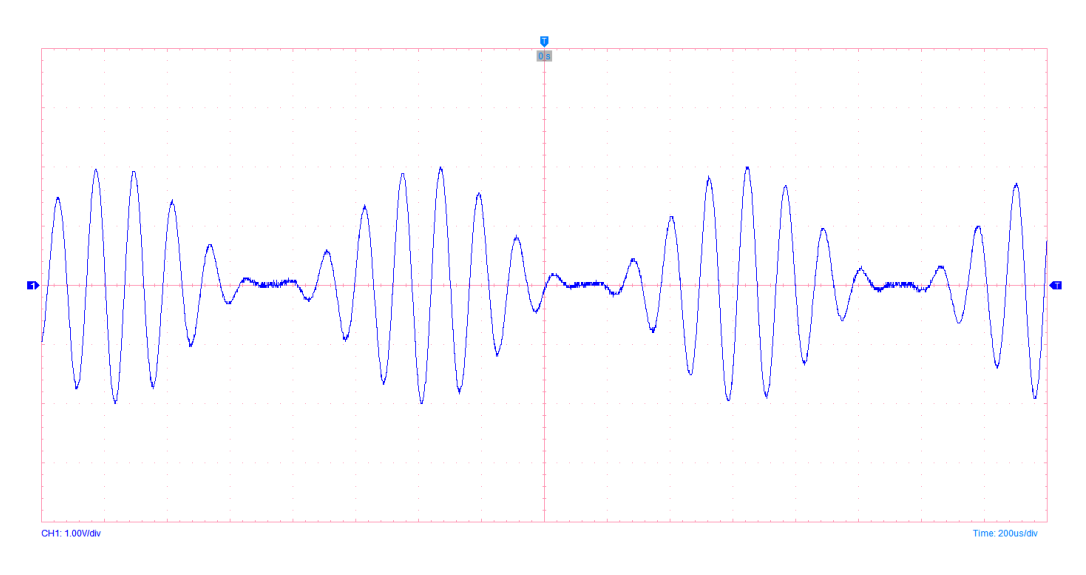